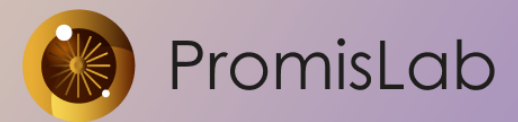

000 «Лаборатория промышленных исследований» 127495, г. Москва, Долгопрудненское шоссе, дом 3. <u>info@promislab.ru</u> <u>https://promislab.ru/</u>

Руководство по установке программного обеспечения «PromisCNC»

Программное обеспечение не требует установки, программа запускается из дистрибутива PromisCNC.exe

1. Системные требования

1.1. Требования к аппаратным и программным средствам

Программное обеспечение предназначено для использования на персональных компьютерах, работающих под управлением операционных систем версии не ниже Microsoft Windows 7 (SP1+)

Программное обеспечение является средством управления контроллерами движения специального технологического оборудования.

1.2. Конфигурация рабочего места

Минимальные требования:

- 64-разрядная версия ОС.
- Процессор 2 ядра с тактовой частотой 2.5 ГГц. •
- Оперативная память 8 Гб.
- Монитор с разрешением 1920х1080.

2. Запуск ПО

2.1. После скачивания архива папки по указанной ссылке, необходимо распаковать папку стандартными средствами Windows так, чтобы в пути не было русских символов. Обычно программа устанавливается в папку в корне системного диска: C:\PromisCNC\

2.2. Перед запуском убедитесь, что необходимые минимальные требования реализованы.

2.3. Запуск программного обеспечения производится путем вызова файла PromisCNC.exe

2.4. При возникновении ошибки при инициализации необходимо закрыть программу. Далее открыть текстовым редактором конфигурационный файл (C:\PromisCNC\PromisCNC.ini), скорректировать путь к DLL контроллера движения ACS:

[ACS]

DllPath = "C:\Program Files (x86)\ACS Motion Control\SPiiPlus Runtime Kit\Redist\x64"

Сохранить изменения файла.

2.5. Подтверждение лицензионного соглашения не требуется.

2.6. Для обеспечения автоматического запуска PromisCNC при включении пульта управления станка ЧПУ можно добавить программное обеспечение в Автозапуск Windows.

3. Настройка PromisCNC

3.1. После запуске программного обеспечения специализированная настройка не требуется, дальнейшие действия можно производить в соответствии с Руководством пользователя (Руководством оператора).

3.2. Входными данными являются управляющие задания (управляющие программы), созданные в виде текстовых файлов в виде G-кода. Например, задание на резку изделия по шаблону.

3.3. Сохранение настроек технологических режимов производится в выбранную локальную папку на компьютере.

4. Удаление PromisCNC

4.1. Удаление программы осуществляется с использованием стандартных средств Windows путем удаления папки.

4.2. Выбрать в перечне папку, содержащую PlexCNC.exe, и произвести удаление. Таким же образом можно удалить папку, содержащую файлы с описанием технологических режимов.

Поскольку программа обеспечивает управление контроллерами движения, то приводим инструкцию по установке контроллеров движения.

Внимание! Контроллеры движения не входят в данное программное обеспечение и приобретаются отдельно, как правило вместе с соответствующим специальным технологическим обеспечением

3

## Установка контроллера движения

1) Скачать прилагаемые файлы, разархивировать в отдельные папки

2) устанавливаем SPiiPlus SC, запустив setup.exe из соответствующей папки. При установке нажимать далее и ничего не менять.

3) устанавливаем SPiiPlus ADK Suite, запустив setup.exe из соответствующей папки. При установке нажимать далее и ничего не менять. Если попросит перезагрузить компьютер.

4) иконка в трее SpiiPlus User Mode Driver -> вкладка симулятор -> старт (+ галочка autorun)

| SPiiPlus User Mode Driver                                                                                                    | IDKO DOM                                        |
|----------------------------------------------------------------------------------------------------|-------------------------------------------------|
| eneral Connected applications Log settings R<br>Simulator Output                                                             | emote connection Simulator SPiiPlus SC - N//    |
| Opening configuration fileFailed to open mor<br>Error code 2 File not found                                                  | Port Options<br>Port option: Simulator defaults |
| File system at C:\SB4\<br>Simulated Shared Memory was allocated succ<br>launch:sbi                                           | TCP port 701 UDP port 700                       |
| Looking for network hardware/software<br>Initializing SystemOk<br>Reading System ConfigurationOk<br>Charleting Integrity, Ok | C:\Program Files (x86)\ACS N Browse             |
| Downloading SP Programs - BeginOk<br>Starting Offline ThreadsOk<br>Executing SP ProgramsOk                                   | C:\SB4 Browse                                   |
| Reading Actual Hardware ConfigurationOk<br>Network hardware found                                                            | F "C:\SB4" tcpd clk                             |
| TCP/IP address : 192.168.145.139<br>UDP port : 700                                                                           | Simulator Managment                             |
| TCP/IP port : 502                                                                                                    | Minimal cycle                                   |

4) в SPiiPlus MMI Application Studio

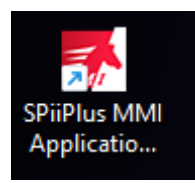

Внизу слева (simulator Program manager) нажать кнопку Load from file. В появившемся окне выбрать скачанный файл буферов buffers.prg, нажав кнопку Browse. Далее нажать Load.

ВНИМАНИЕ: В режиме симулятора загружать буферы может потребоваться после каждой перезагрузки компьютера!

| Workspace $-4 \times$                           | My Controller - Watch 1                                           |
|-------------------------------------------------|-------------------------------------------------------------------|
| 🔺 🛋 Workspace New 📲                             | C1                                                                |
| 🔺 🥌 My Controller (Simulator)                   |                                                                   |
| Communication Terminal                          |                                                                   |
| Motion Manager                                  |                                                                   |
| Program Manager                                 | My Controller - Buffer 5 $\times$ My Controller - Buffer 7 (reado |
| Buffer 6                                        |                                                                   |
| Buffer 7                                        | 🗄 🍤 < 👗 🗅 🏠 🖆 澤 🎂 🕨                                               |
| D-Buffer                                        | 386 DISP "BSZ OFF: START"                                         |
| Buffer 3                                        | 387 BSZ OFF = 0;                                                  |
| Buffer 0                                        | 388 ! reset Z mode                                                |
| Buffer 1                                        | 389 XCURI(Z) = Z_RAISE_CURI;                                      |
| Buffer 8                                        | 390 BSZ_RAISE = 0;                                                |
| Buffer 2                                        | 391                                                               |
| Buffer 4                                        | 392 XVEL(Z) = 500;                                                |
| Buffer 5                                        | 393 XACC(Z) = 3000;                                               |
| System Setup                                    | 394 VEL(Z) = 200;<br>205 $DCC(Z) = 2000;$                         |
| Inputs / Outputs Manager                        | 395 ACC (Z) = 3000;<br>396 DEC (Z) = 3000:                        |
| <ul> <li>Variables Manager and Watch</li> </ul> | 397 KDEC(Z) = 5000:                                               |
| Watch 1                                         | 398 JERK(Z) = 10000;                                              |
| Watch 2                                         | 399                                                               |
| Application Wizard                              | 400 MFLAGS(Z).#DEFCON = 1;SET PE(Z)=0.                            |
| •                                               | 401 WAIT 50;                                                      |
| Workspace × Toolbox                             | 402 BSZ_CAPTURED = 0;                                             |
| My Controller - Program Manager 🚽 🗸 🗸           | 403<br>404 DICE UDCZ OFFICENDU                                    |
|                                                 | 404 DISP "BS2_OFF: END"                                           |
|                                                 | 406 !====================================                         |
| 🗄 🖢 👌 🕂 🔲 ■ 📮 🌮 🚳 💪 🖕                           | 407                                                               |
| at c m                                          | 408                                                               |
| Status                                          | 409                                                               |
|                                                 | 410 !====== BSZ AUTOFOCU:                                         |
|                                                 | 411 ON (BSZ_TEST)<br>412 DISD "BSZ TEST, STADT"                   |
| 1 🔲 🗐 446 compiled                              | $413 \qquad BSZ CAPTURE = 0:$                                     |
|                                                 | •                                                                 |
| 2 271 compiled                                  | compiled                                                          |
| 3 🔲 🗐 117 compiled                              | My Controller - Communication Terminal                            |
| 4 🔲 🖾 96 compiled                               |                                                                   |
| 5 🔲 🗐 611 compiled                              |                                                                   |
| 6 🔲 🗐 3 compiled                                | Buffer5 has been STARTED<br>Buffer7 has been STARTED              |
| 7 7 760 110                                     | Buffer5 has been STOPPED                                          |
|                                                 | LASER OFF                                                         |
| 8 🔲 📕 0 empty                                   | Buffer5 has been STARTED                                          |
| 9 🔲 💼 0 empty                                   | Buffer7 has been STARTED                                          |
| D Buffer 1521 compiled                          | Buffer5 has been STOPPED                                          |
| D-Builler 1221 Complied                         | LASEK OFF                                                         |
|                                                 |                                                                   |
| Wy Controller - Program Manager Properties      | Snow Messages On State Continuous Save Off                        |

| D:\Soft\ACS                                                                                                    | sim\buffers_new.prg                                                                           | Bro                        | wse |
|----------------------------------------------------------------------------------------------------|-----------------------------------------------------------------------------------------------|----------------------------|-----|
| Information                                                                                                    |                                                                                               | $\checkmark$               |     |
| Controller ve<br>Date = 2/9/<br>User remark                                                                        | ersion = 3.13.01<br>2024 5:22 PM<br>s =                                                       |                            |     |
| Clear all bu                                                                                                    | iffers before loading ?<br>ew.prg' contains 9 programs.                                       |                            |     |
| Programs                                                                                                    | Buffers                                                                                       |                            |     |
|                                                                                                    |                                                                                               |                            |     |
| Program 0                                                                                                    | Buffer 0                                                                                      | *                          |     |
| Program 0<br>Program 1                                                                                             | Buffer 0 Buffer 1                                                                             | •                          | _   |
| Program 0<br>Program 1<br>Program 2                                                                                | Buffer 0<br>Buffer 1<br>Buffer 2                                                              | *                          | _   |
| Program 0<br>Program 1<br>Program 2<br>Program 3                                                                   | Buffer 0<br>Buffer 1<br>Buffer 2<br>Buffer 3                                                  | *<br>*<br>*                |     |
| Program 0<br>Program 1<br>Program 2<br>Program 3<br>Program 4                                                      | Buffer 0         Buffer 1         Buffer 2         Buffer 3         Buffer 4                  | *<br>*<br>*<br>*           |     |
| Program 0<br>Program 1<br>Program 2<br>Program 3<br>Program 4<br>Program 5                                         | Buffer 0         Buffer 1         Buffer 2         Buffer 3         Buffer 4         Buffer 5 | *<br>*<br>*<br>*           |     |
| Program 0<br>Program 1<br>Program 2<br>Program 3<br>Program 4<br>Program 5<br>Program 6                            | Buffer 0     Buffer 1     Buffer 2     Buffer 3     Buffer 4     Buffer 5     Buffer 6        | *<br>*<br>*<br>*<br>*      |     |
| Program 0<br>Program 1<br>Program 2<br>Program 3<br>Program 4<br>Program 5<br>Program 6<br>Program 7               | Buffer 0<br>Buffer 1<br>Buffer 2<br>Buffer 3<br>Buffer 4<br>Buffer 5<br>Buffer 6              | *<br>*<br>*<br>*<br>*      |     |
| Program 0<br>Program 1<br>Program 2<br>Program 3<br>Program 4<br>Program 5<br>Program 6<br>Program 7<br>D- Program | Buffer 0 Buffer 1 Buffer 2 Buffer 3 Buffer 4 Buffer 5 Buffer 6 D-Buffer                       | *<br>*<br>*<br>*<br>*<br>* |     |